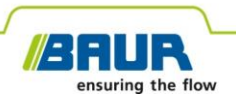

Uputstvo za ažuriranje

# Sistem za precizno određivanje mjesta kvara

protrac®

Autorska prava © 2022 Sva prava zadržana.

Umnožavanje, kruženje u bilo kom obliku, objavljivanje na internet servisima ili na internetu, kao i umnožavanje na uređajima za zapis podataka, djelimično ili u izmjenjenom obliku, je dozvoljena samo uz prethodnu pisanu dozvolu BAUR GmbH, 6832 Sulz, Austrija.

Zadržavamo sva prava u interesu naših kupaca da napravimo izmjene kao rezultat daljeg tehničkog razvoja. Ilustracije, opisi i obim isporuke stoga nisu obavezujući.

Nazivi proizvoda i kompanija su zaštićeni trgovački nazivi ili imena brendova relevantnih kompanija.

## Sadržaj

| 1                                                | O ovom uputstvu                              |                                        |                                                            | 4 |
|--------------------------------------------------|----------------------------------------------|----------------------------------------|------------------------------------------------------------|---|
|                                                  | 1.1                                          | Korišć                                 | enje ovog uputstva                                         | 4 |
| 1.2 Primjenljivi dokumenti                       |                                              |                                        | enljivi dokumenti                                          | 4 |
| 1.3 Informacije o korištenim snimcima ekrana     |                                              | acije o korištenim snimcima ekrana     | 4                                                          |   |
| 2                                                | 2 Ažuriranje softvera i firmvera             |                                        |                                                            |   |
|                                                  | 2.1 Ažuriranje softvera upravljačke jedinice |                                        | anje softvera upravljačke jedinice                         | 5 |
| 2.2 Ažuriranje firmvera akustičke zemljine sonde |                                              | anje firmvera akustičke zemljine sonde | 6                                                          |   |
|                                                  |                                              | 2.2.1                                  | Uparivanje laptopa/računara sa akustičkom zemljinom sondom | 6 |
|                                                  |                                              | 2.2.2                                  | Odredite broj COM ulaza akustičke zemljine sonde           | 8 |
|                                                  |                                              | 2.2.3                                  | Ažuriranje firmvera akustičke zemljine sonde               | 9 |

## **1 O OVOM UPUTSTVU**

## 1.1 Korišćenje ovog uputstva

Ovo uputstvo za ažuriranje sadrži sve informacije koje su vam potrebne za ažuriranje verzija softvera i firmvera sistemskih komponenti sistema za precizno određivanje mjesta kvara protrac®.

## 1.2 Primjenljivi dokumenti

Ovo uputstvo za ažuriranje primenjuje se zajedno sa uputstvom za upotrebu sistema za precizno određivanje mjesta kvara protrac® i drugim primjenjivim dokumentima.

## 1.3 Informacije o korištenim snimcima ekrana

Korišteni snimci ekrana služe za ilustraciju postupka i mogu se neznatno razlikovati od stvarnog stanja.

## 2 AŽURIRANJE SOFTVERA I FIRMVERA

## 2.1 Ažuriranje softvera upravljačke jedinice

#### Potrebna oprema

- Prazan USB drajv (FAT32 sistem datoteka)
- PC ili laptop
- Trenutni softver kao ZIP datoteka

ZIP datoteku možete da preuzmete sa BAUR internet prezentacije: https://www.baur.eu

ZIP datoteka sadrži sve datoteke koje su vam potrebne za ažuriranje softvera upravljačke jedinice i firmvera akustičke zemljine sonde.

- protrac® alat (uključen u standardnu isporuku)
- Kabl USB adaptera (uključen u standardnu isporuku)

#### Procedura

Proces ažuriranja, uključujući automatsko ponovno pokretanje upravljačke jedinice, traje približno 2 – 3 minuta.

- 1. Proverite da su punjive ili jednokratne baterije potpuno napunjene i ostanite uz uređaj tokom celog procesa ažuriranja.
- 2. Preuzmite ZIP datoteku koja sadrži trenutni softver.
- 3. Povežite USB drajv za PC ili laptop.
- Raspakujte ZIP datoteku na USB drajv.
   Važno: Softver na upravljačkoj jedinici se može ažurirati samo pomoću USB drajva.
- 5. Pažljivo otvorite odeljak za baterije upravljačke jedinice. Obezbjedite da punjive ili jednokratne baterije ne ispadnu.
- 6. Povežite kabl USB adaptera sa mini USB ulazom u odeljku za baterije.
- 7. Uključite upravljačku jedinicu i sačekajte dok se ne prikaže naslovna stranica.
- 8. Povežite USB drajv sa kablom USB adaptera.

Proces ažuriranja počinje automatski, nakon čega se upravljačka jedinica automatski ponovo pokreće. Ovaj proces može da potraje 2 – 3 minuta.

9. Uklonite USB drajv i kabl USB adaptera, i zatvorite odeljak za bateriju.

## 2.2 Ažuriranje firmvera akustičke zemljine sonde

Proces ažuriranja uključuje sledeće korake:

- 1. Uspostavite Bluetooth® vezu
  - Dodatne informacije: Poglavlje Uparivanje laptopa/računara sa akustičkom zemljinom sondom (na stranici 6)
- Odredite broj COM porta AGP akustičke zemljine sonde Dodatne informacije: Poglavlje Odredite broj COM ulaza akustičke zemljine sonde (na stranici 8)
- Ažurirajte firmver akustičke zemljine sonde Dodatne informacije: Poglavlje Ažuriranje firmvera akustičke zemljine sonde (na stranici 9)

Napomena: Administratorska prava nisu potrebna za ažuriranje.

#### Potrebna oprema

- Laptop/PC sa aktiviranom Bluetooth® funkcijom
- Trenutni firmver i softver za ažuriranje akustičke zemljine sonde u vidu ZIP datoteke ZIP datoteku možete da preuzmete sa BAUR internet prezentacije: https://www.baur.eu

ZIP datoteka sadrži sve datoteke koje su vam potrebne za ažuriranje softvera upravljačke jedinice i firmvera akustičke zemljine sonde.

# 2.2.1 Uparivanje laptopa/računara sa akustičkom zemljinom sondom

## Procedura za Windows 7

- 1. Uključite akustičku zemljinu sondu.
- Na laptopu/PC-ju, otvorite dijalog Uređaji i štampači: Kontrolna tabla > Identifikator hardvera > Uređaji i štampači
- 3. Kliknite na Dodavanje uređaja.

Akustička zemljina sonda AGP je prikazana kao multimedijalni uređaj. **Napomena:** Može proći neko vreme pre nego što se akustička zemljina sonda pojavi na spisku uređaja.

4. Odaberite akustičku zemljinu sondu i kliknite na Dalje.

Ako je prikazano nekoliko akustičkih zemljinih sondi, izaberite onu sa željenim serijskim brojem i kliknite na *Dalje*.

**Napomena:** Identifikacija akustičke zemljine sonde sadrži poslednje 3 cifre njenog serijskog broja.

Akustička zemljina sonda je konfigurisana i prikazana kao uspešno dodata.

- 5. Kliknite na Zatvori.
- Odredite broj COM porta akustičke zemljine sonde.
   Dodatne informacije: Poglavlje Odredite broj COM ulaza akustičke zemljine sonde (na stranici 8)

## Procedura za Windows 10

- 1. Uključite akustičku zemljinu sondu.
- 2. Na laptopu/PC-ju otvorite dijalog *Upravljanje Bluetooth uređajima*. Da biste to uradili, dvaput kliknite na simbol na traci zadataka, na primier.

Prikazuje se spisak dostupnih Bluetooth® uređaja.

Za dalje informacije o Bluetooth® podešavanjima, koristite funkciju za pomoć operativnog sistema.

**Napomena:** Može proći neko vreme pre nego što se akustička zemljina sonda pojavi na spisku uređaja. Sačekajte dok se akustička zemljina sonda ne prikaže i njen status ne bude **Spremno za uparivanje**.

3. Izaberite akustičku zemljinu sondu i kliknite na Upari.

Ako je prikazano nekoliko akustičkih zemljinih sondi, izaberite onu sa željenim serijskim brojem i kliknite na **Upari**.

Uspostavljena je Bluetooth® veza između laptopa/PC-ja i akustičke zemljine sonde. Akustička zemljina sonda je prikazana kao **Upareno**.

4. Odredite broj COM porta akustičke zemljine sonde.

Dodatne informacije: Poglavlje Odredite broj COM ulaza akustičke zemljine sonde (na stranici 8)

## 2.2.2 Odredite broj COM ulaza akustičke zemljine sonde

 Na laptopu/PC-ju, otvorite dijalog Uređaji i štampači: Kontrolna tabla > Identifikator hardvera > Uređaji i štampači

Prikazuje se spisak dostupnih uređaja. Akustička zemljina sonda AGP je prikazana kao multimedijalni uređaj.

- 2. Kliknite desnim klikom miša na akustičku zemljinu sondu, i izaberite *Svojstva* stavku kontekstualnog menija.
- 3. Odaberite karticu Usluge i zabeležite ili zapišite broj COM ulaza.

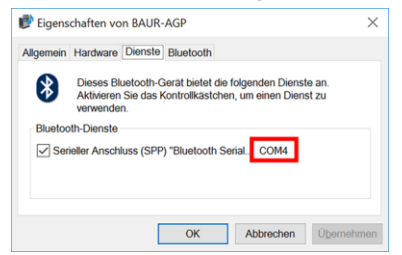

4. Nastavite sa ažuriranjem firmvera.

Dodatne informacije: Poglavlje *Ažuriranje firmvera akustičke zemljine sonde* (na stranici 9)

## 2.2.3 Ažuriranje firmvera akustičke zemljine sonde

| 1.                                                                                                    | Ako još niste raspakovali datoteku: Raspakujte ZIP datoteku na USB drajv.                                                                              |
|----------------------------------------------------------------------------------------------------|----------------------------------------------------------------------------------------------------|
|                                                                                                    | Datoteke potrebne tokom procesa ažuriranja nalaze se u osnovnom direktorijumu USB drajva:                                                              |
|                                                                                                    | BAUR_AGP_UpdateTool_vxxx.exe                                                                                                    |
|                                                                                                    | • BAUR_AGP_Vxxx.ldr                                                                                                    |
| 2.                                                                                                    | Uključite akustičku zemljinu sondu.                                                                                                    |
| 3. BAMAP Updathed - X<br>Fort R Open Port Back 113200 V Firmware Update Check AGP Mode Current mode: Unknown Normal Mode Version Bootcacler Bootcacler Bootcacler Bootcacler Version Version Ver | Pokrenite softver za ažuriranje akustičke zemljine sonde.<br>Da biste to uradili, dvaput kliknite na datoteku<br><i>BAUR_AGP_UpdateTool_vxxx.exe</i> . |
| 4. BAUR AGP UpdateTool                                                                                                    | Na listi za izbor <b>Port</b> , izaberite broj COM ulaza koji je određen.                                                                              |
| Port: COM4 R<br>Baud: COM3                                                                                                    | Ako broj COM porta nije prikazan na listi za izbor, kliknite<br>na dugme <b>R</b> .                                                                    |
| COM5                                                                                                    | Lista se osvežava i prikazuje se broj COM ulaza vaše akustičke zemljine sonde.                                                                         |

| 5. | BAUR AGP UpdateTool     COM4     R     Open Port     COM3     COM4     COM5     COM5     COM5     COM4     COM5     COM4     COM4     Port:     COM4     R     Close Port     Baud:     115200 | Kliknite na <i>Open Port</i> taster.<br>Tekst dugmeta se mijenja u <i>Close Port</i> .<br><b>Napomena:</b> Ako se tekst ne promijeni, Bluetooth® veza je<br>možda prekinuta. Uparite PC ili laptop sa akustičkom<br>zemljinom sondom.<br>Dodatne informacije: Poglavlje <i>Uparivanje laptopa/računara</i><br><i>sa akustičkom zemljinom sondom</i> (na stranici 6) |
|----|----------------------------------------------------------------------------------------------------|----------------------------------------------------------------------------------------------------|
| 6. | Firmware Update Check AGP Mode Current mode: Unknown Normal Mode                                                                                                    | U odeljku <i>Firmware Update</i> kliknite na dugme <i>Check AGP</i><br><i>Mode</i> .<br>Određuje se trenutno radno stanje akustičke zemljine<br>sonde. U ovom trenutku, u procesu ažuriranja. akustička                                                                                                    |
|    | Enable<br>Bootloader                                                                                                    | zemljina sonda je u <i>Normal</i> radnom stanju.<br>Trenutna verzija firmvera na akustičke zemljine sonde je<br>prikazana u odeljku <i>Normal Mode</i> . Dugme <i>Enable</i><br><i>Bootloader</i> je aktivno.                                                                                                    |
|    |                                                                                                    | <ul> <li>Ako se trenutna verzija firmvera na akustičkoj zemljinoj<br/>sondi ne prikazuje, ponovo pokrenite laptop/PC i<br/>ponovo pokrenite proces ažuriranja.</li> </ul>                                                                                                    |
| 7. | Firmware Update Check AGP Mode Current mode: Normal Normal Mode Version: 1.1-249 Enable Boottoader                                                                                             | Kliknite na <b>Enable Bootloader</b> taster.<br>Akustička zemljina sonda prelazi u radno stanje <i>Bootloader.</i><br>Indikatorska LED sijalica radnog stanja treperi plavo/zeleno.<br>Akustička zemljina sonda ostaje u ovom radnom stanju dok<br>se ažuriranje firmvera ne završi.                                                                                |
| 8. | Information ×<br>Please reconnect COM-Port!                                                                                                    | Pojavljuje se poruka <i>Please reconnect COM-Port!</i> .<br>Potvrdite poruku preko <i>OK</i> .                                                                                                    |
|    | ОК                                                                                                    |                                                                                                    |

| 9.<br>8 an<br>5 e<br>P<br>Bi<br>18 an<br>5 e<br>P<br>Bi | AUR AGP UpdateTool erial Bort: COM4 R Open Port COM3 COM4 COM4 COM4 COM4 COM4 COM4 COM4 COM4 | U odeljku <b>Serial</b> kliknite na dugme <b>Open Port</b> .<br>Tekst dugmeta se mijenja u <b>Close Port</b> .<br><b>Napomena:</b> Ako se tekst ne promijeni, Bluetooth® veza je<br>možda prekinuta. Uparite PC ili laptop sa akustičkom<br>zemljinom sondom.<br>Dodatne informacije: Poglavlje <i>Uparivanje laptopa/računara</i><br><i>sa akustičkom zemljinom sondom</i> (na stranici 6)                                       |
|---------------------------------------------------------|----------------------------------------------------------------------------------------------|----------------------------------------------------------------------------------------------------|
| 10. Firm                                                | mware Update<br>Check AGP Mode                                                               | U odeljku <i>Firmware Update</i> kliknite na dugme <i>Check AGP</i><br><i>Mode.</i><br>Određuje se trenutno radno stanje akustičke zemljine<br>sonde. U ovom trenutku, u procesu ažuriranja, akustička<br>zemljina sonda je u radnom stanju <i>Bootloader</i> . Indikatorska<br>LED sijalica radnog stanja treperi plavo/zeleno. Akustička<br>zemljina sonda ostaje u ovom radnom stanju dok se<br>ažuriranje firmvera ne završi. |
| 11. <sup>Be</sup>                                       | Version: 1.0<br>Update<br>Status:                                                            | U odeljku <b>Bootloader Mode</b> , kliknite na dugme <b>Update</b> .<br>Otvara se dijalog <b>Update</b> .                                                                                                    |
| 12.                                                     |                                                                                              | Ako datoteka <i>BAUR_AGP_Vxxx.ldr</i> nije automatski otkrivena, izaberite je u dijalogu <b>Otvori</b> .                                                                                                    |
| 13. <sup>Bo</sup>                                       | ootloader Mode<br>Version: 1.0<br>Update<br>Status: Erasing                                  | Firmver se automatski ažurira. Tekst u traci napretka se<br>menja od <i>Erasing</i> do <i>Programming</i> i na kraju do<br><i>Verifying</i><br>Ovaj proces može da potraje nekoliko minuta.<br>Kada se proces ažuriranja završi, pojavljuje se poruka da je<br>ažuriranje uspešno.                                                                                                    |

| 14. | Information ×               | –<br>Potvrdite poruku preko <i>OK</i> .                                                                                                    |
|-----|-----------------------------|----------------------------------------------------------------------------------------------------|
|     | Firmware Update successful! | Ažurirani firmver akustičke zemljine sonde je odmah<br>aktivan; akustičku zemljinu sondu nije potrebno ponovo<br>pokretati.<br>Indikatorska LED sijalica radnog stanja treperi plavo. |
|     | ОК                          |                                                                                                    |

#### Napomena:

- Ako u blizini postoje drugi protrac
   Bluetooth

   ažuriranja. Ako se tokom ažuriranja pojavi poruka o grešci, proverite da nema drugog aktivnog Bluetooth

   signala, i ponovo pokrenite proces ažuriranja.
- Ako se pojavi poruka o grešci *Erase fail*, ponovo pokrenite laptop/PC, i ponovo pokrenite proces ažuriranja.

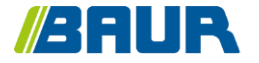

BAUR GmbH

893-024-4

Raiffeisenstr. 8 6832 Sulz / Austrija T +43 (0)5522 4941-0 F +43 (0)5522 4941-3 headoffice@baur.eu https://www.baur.eu

893-024-4-phd-18.11.2022